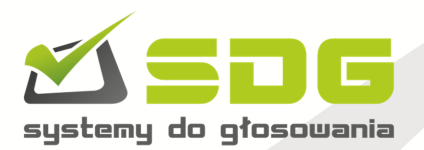

# PODSTAWOWE INFORMACJE DOTYCZĄCE TABLETÓW DO GŁOSOWANIA

## I BEZPIECZEŃSTWO

Program UNITAB jest profesjonalnym programem przeznaczonym do obsługi głosowań podczas obrad organów kolegialnych np. Walnych Zgromadzeń. Program pracuje na zabezpieczonej, zamkniętej sieci WiFi a tablety do głosowania podlegają weryfikacji po adresie MAC. Program spełnia wszystkie wymogi bezpieczeństwa, techniczne oraz organizacyjne dedykowane dla tego rodzaju obrad. Poprawność działania programu było weryfikowane przez radców prawnych oraz programistów. Przed każdą realizacją przeprowadzony zostaje test poprawności działania systemu. Firma SDG ponosi odpowiedzialność zarówno karną jak i finansową za przeprowadzane głosowania z użyciem programu UNITAB.

Program zapewnia możliwość przeprowadzania głosowań w trybie jawnym oraz tajnym. **Głosowania w trybie tajnym są w 100% anonimowe**, system zapisuje tylko rodzaj podjętej decyzji w danym głosowaniu, nie pobiera ani nie przetwarza żadnych danych identyfikujących osobę głosującą. Nie ma żadnej możliwości ustalenia jak dana osoba zagłosowała. Informacja w jakim trybie przeprowadzane jest dane głosowanie umieszczona jest w każdym z protokołów oraz wyświetlana na tablecie oraz ekranie ogólnym. W trybie głosowania jawnego, system zbiera informacje o rodzaju podjętej decyzji przez dany tablet lub osobę, jeśli tablety są spersonalizowane.

### II. REJESTRACJA

Osoba uprawniona do głosowania podczas obrad, po weryfikacji otrzymuje tablet za pomocą, którego będą przeprowadzane głosowania. Tablety mogą być spersonalizowane (Imię Nazwisko) lub nie (Delegat, Uczestnik). Zostaje również przypisana odpowiednia ilość posiadanych głosów.

Na pulpicie głównym tabletu (print screen 1) wyświetla się nazwa obrad np. Walne Zgromadzenie, Zjazd Delegatów oraz nazwa obsługiwanego podmiotu. Umieszczone są również ikony:

**"Twoje dane"** - po dotknięciu której, wyświetlają się dane Delegata/Uczestnika wraz z posiadaną ilością głosów,

"Dokumenty"- po dotknięciu której, wyświetlają się materiały pomocnicze np. porządek obrad itd.

Przed rozpoczęciem obrad zostaje omówiona i zaprezentowana obsługa tabletów oraz przeprowadzone głosowania próbne. W razie jakichkolwiek wątpliwości obsługa techniczna pozostaje do dyspozycji uczestników przez cały czas trwania obrad.

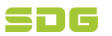

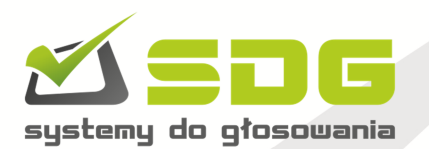

#### **III. GŁOSOWANIA**

W zależności od rodzaju głosowania, będą one przeprowadzane w jednym z dwóch trybów, jawnym lub tajnym.

Po zarządzeniu głosowania, na ekranie tabletu (print screen 2) pojawia się m.in. komunikat z tytułem głosowania oraz ikonami:

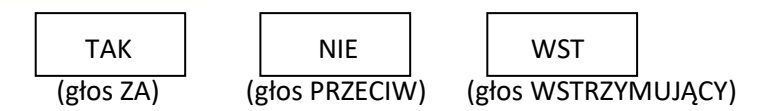

Po naciśnięciu ikony z wybraną decyzją, wyświetli się rodzaj podjętej decyzji, który możemy jeszcze zmienić naciskając "Powrót" lub zatwierdzić naciskając "POTWIERDZAM" i tym samym wysłać swój głos. Na ekranie zostanie wyświetlony komunikat "Oddano głos". Bezzwłocznie po głosowaniu zastaje wydrukowany protokół w wersji papierowej oraz mamy możliwość wyświetlenia wyników w wersji elektronicznej i multimedialnej.

## Głosowania typu wyborczego "na listę" (print screen 3)

Po zamknięciu listy kandydatów do danego organu, zostaną oni wyświetleni na tablecie w formie listy np. w porządku alfabetycznym. Osoba głosująca dokonuje wyboru poprzez zaznaczenie "V" w kwadraciku przy nazwisku kandydata. System umożliwia również, nałożenie ograniczenia ilości wybieranych kandydatów do ilości miejsc do obsadzenia do danego organu. Zatem system pozwoli na zaznaczenie maksymalnie (można mniej) tylu kandydatów, ile jest miejsc do obsadzenia.

Na tablecie zostanie zamieszczona informacja, ilu kandydatów z ilu wybieramy np. Wybór 2 z 8 kandydatów. Na dole ekranu umieszczony jest również licznik ilości aktualnie zaznaczonych kandydatów.

Po dokonaniu wyboru należy nacisnąć "Zatwierdź". Zostanie wyświetlona lista wybranych kandydatów. Jeśli chcemy dokonać zmian w swoim wyborze naciskamy "Powrót" i dokonujemy zmian, jeśli jesteśmy pewni swojego wyboru naciskamy "POTWIERDZAM" a na ekranie zostanie wyświetlony komunikat "Oddano głos".

Bezzwłocznie po głosowaniu zastaje wydrukowany protokół w wersji papierowej oraz mamy możliwość wyświetlenia wyników w wersji elektronicznej i multimedialnej.

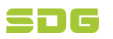

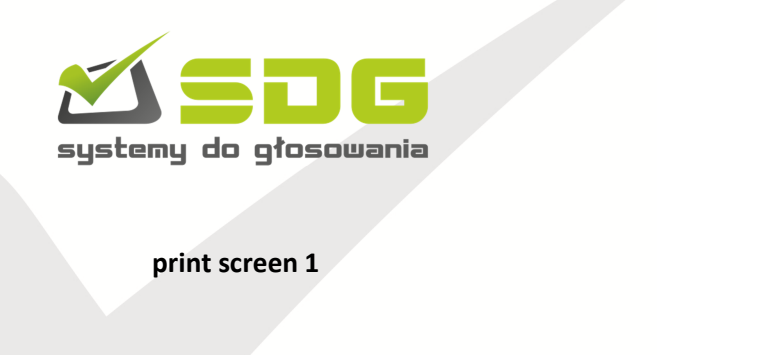

| Walne Zgromadzenie         |
|----------------------------|
| Przykładowe Stowarzyszenie |
| Status: Obecny             |
| Twoje dane                 |
|                            |
|                            |
| Dokumenty                  |
|                            |
|                            |
|                            |
|                            |
|                            |
|                            |
|                            |
|                            |
|                            |
|                            |

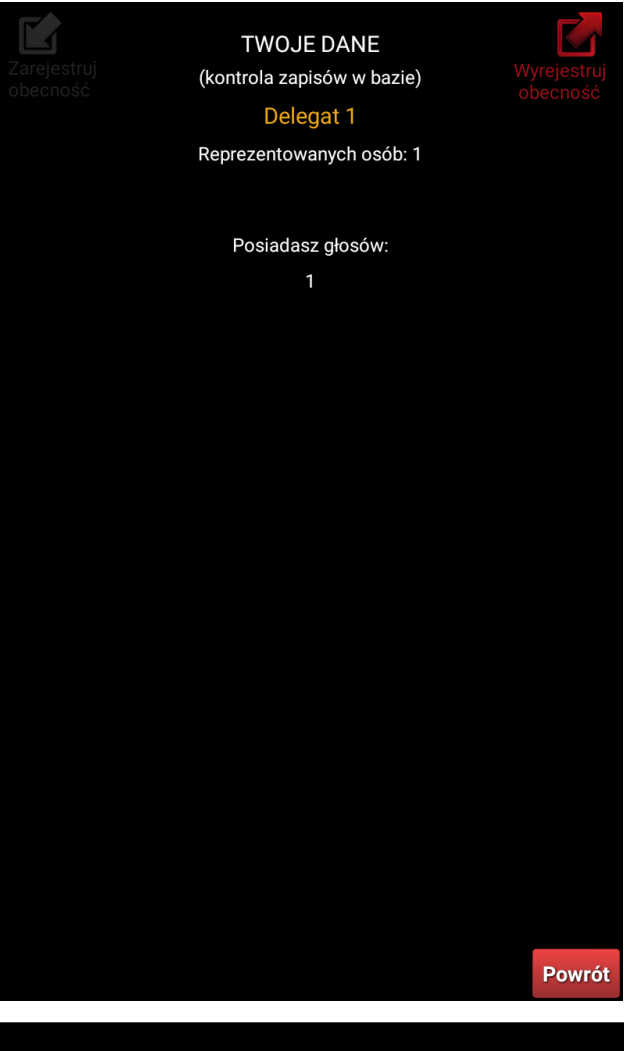

| DOKUMENTY                 |       |
|---------------------------|-------|
| Dokument                  |       |
| Ogłoszenie o zwołaniu ZWZ | Treść |
| Projekty uchwał           | Treść |
| Regulamin WZA             | Treść |

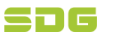

Powrót

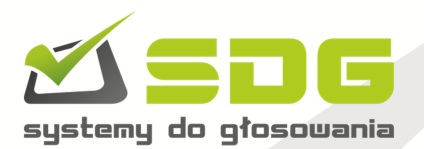

## print screen 2

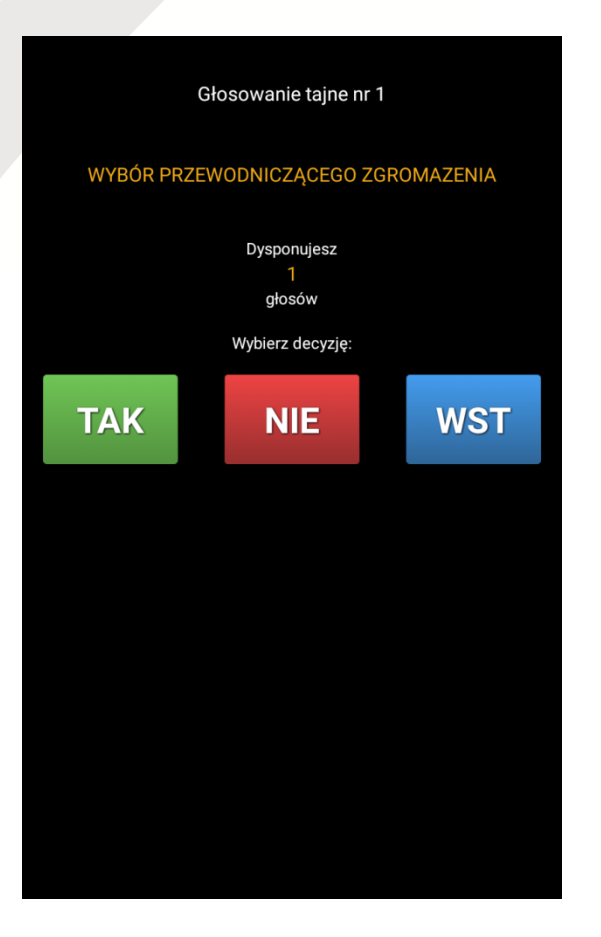

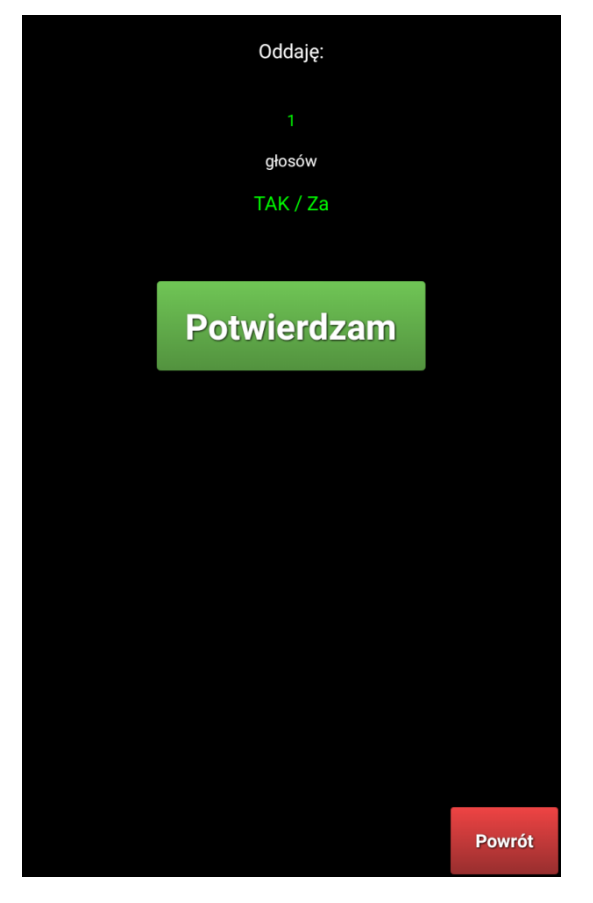

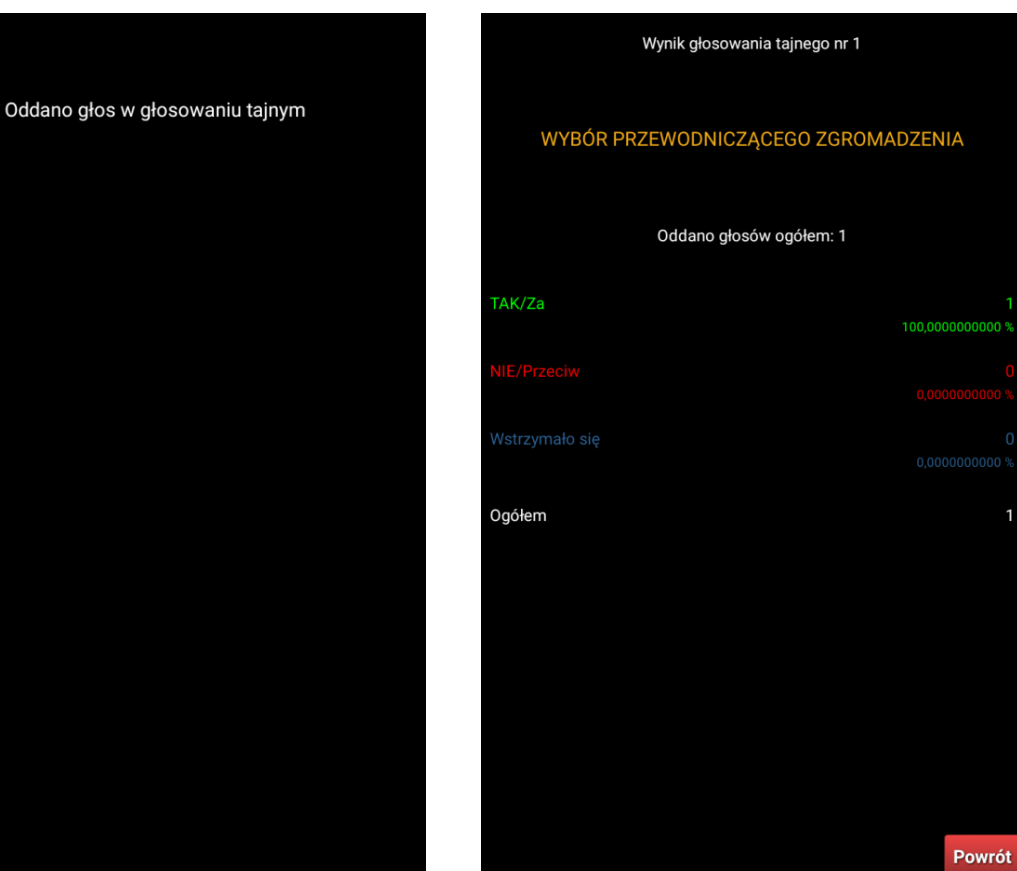

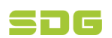

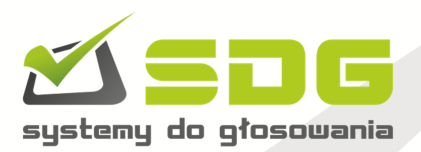

print screen3

|                                                       | Wybór Rady                                            |
|-------------------------------------------------------|-------------------------------------------------------|
| Wybór 2 z 8 kandydatur                                | Wybór 2 z 8 kandydatur                                |
| Delegat 1                                             | Delegat 1                                             |
| Delegat 2                                             | Delegat 2                                             |
| Delegat 3                                             | Delegat 3                                             |
| Delegat 4                                             | Delegat 4                                             |
| Delegat 5                                             | Delegat 5                                             |
| Delegat 6                                             | Delegat 6                                             |
| Delegat 7                                             | Delegat 7                                             |
| Delegat 8                                             | Delegat 8                                             |
|                                                       |                                                       |
|                                                       |                                                       |
|                                                       |                                                       |
| Wybrałeś: 0 / 2 osób<br>Po dokonaniu wyboru Zatwierdź | Wybrałeś: 2 / 2 osób<br>Po dokopanju wyboru Zatwiardź |
|                                                       |                                                       |
| Wybór Rady                                            |                                                       |
| Wybrałeś następujące osoby:                           | Oddano głos w głosowaniu tajnym                       |
|                                                       |                                                       |
| Delegat 1                                             |                                                       |
| Delegat 1<br>Delegat 4                                |                                                       |
| Delegat 1<br>Delegat 4                                |                                                       |
| Delegat 1<br>Delegat 4                                |                                                       |
| Delegat 1<br>Delegat 4                                |                                                       |
| Delegat 1<br>Delegat 4                                |                                                       |
| Delegat 1 Delegat 4                                   |                                                       |
| Delegat 1 Delegat 4                                   |                                                       |
| Delegat 1 Delegat 4                                   |                                                       |
| Delegat 1 Delegat 4                                   |                                                       |
| Delegat 1 Delegat 4                                   |                                                       |
| Delegat 1 Delegat 4                                   |                                                       |

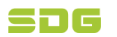